## WEB QUERY PRESENTATION

IPS

### With Internet Explorer opened, TYPE ADDRESS http://busstop.myips.org

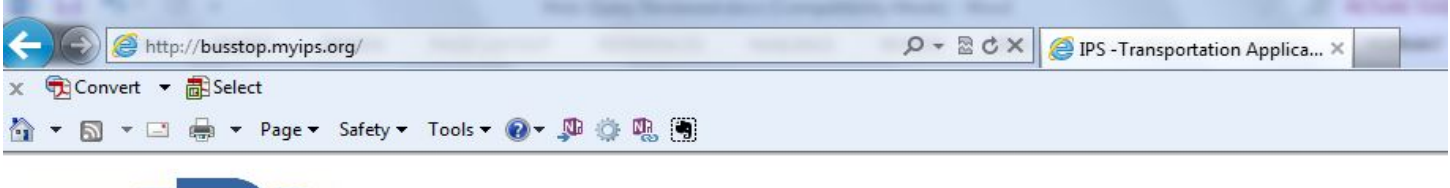

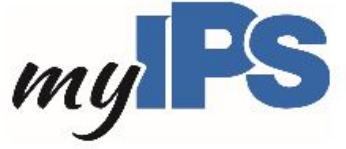

Please choose an application from the list below:

- WebQuery(Bus Stop Lookup) \*\* FALL 2014 \*\*
- School Assistant \*\* FALL 2014 \*\*
- •
- School Bus Delay Listing
- Online WebTrips
- IPS GPS SYSTEM

#### Click on WebQuery(Bus Stop Lookup)

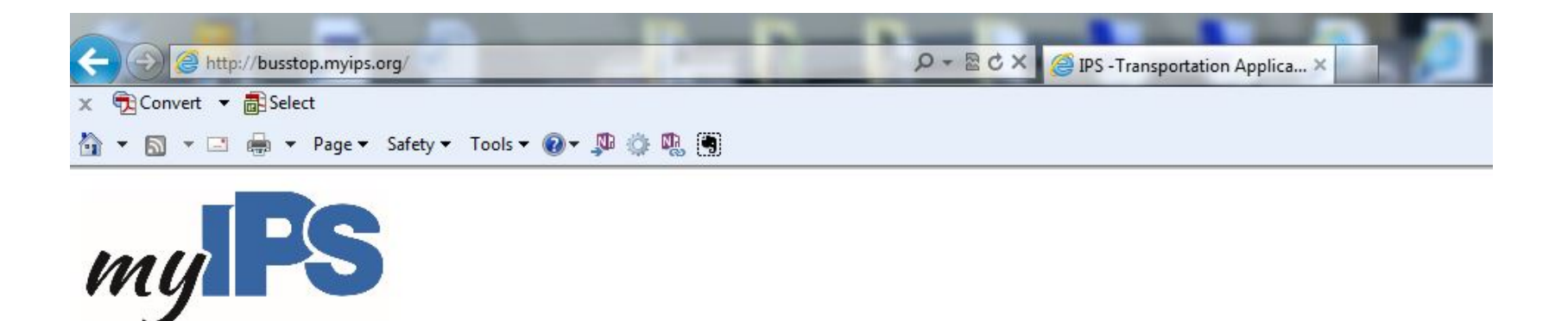

#### Please choose an application from the list below:

- WebQuery(Bus Stop Lookup) \*\* FALL 2014 \*\*
- School Assistant \*\* FALL 2014 \*\*
- •
- School Bus Delay Listing
- Online WebTrips
- IPS GPS SYSTEM

#### This Is Web Query's Main Page

| 🗴 📆 Convert 🔻 🚮 Select |                                                                                                    |                         |                        |
|------------------------|----------------------------------------------------------------------------------------------------|-------------------------|------------------------|
| 👌 🕶 🔝 👻 🚔 🕶 P          | ge 🔻 Safety 🕶 Tools 🕶 🔞 🖛 🕼 🎲 🐘                                                                                                    |                         |                        |
| Bus Stop Look          | Ip                                                                                                    |                         | My Indianapolis Public |
|                        | Select a School                                                                                                    |                         |                        |
|                        | Select the student's attendance school. If you do NOT know this information, please contact the Office of Student Assignment at (317) 226-4415. | 014 - WASHINGTON IRVING |                        |
|                        |                                                                                                    |                         |                        |
|                        | © Educatio                                                                                                    | on Logistics, Inc.      |                        |
|                        |                                                                                                    |                         |                        |
|                        |                                                                                                    |                         |                        |
|                        |                                                                                                    |                         |                        |
|                        |                                                                                                    |                         |                        |

#### Select "School" From Drop Down List

| A 10 10 100 100 100 100 100 100 100 100 | 9.146/edulog/webquery-school/ D - 🗟 C X 🥖 Edulog WebQuery X                                                                                           | - □ <b>- ×</b>                       |
|-----------------------------------------|----------------------------------------------------------------------------------------------------|--------------------------------------|
| × 🔁 Convert → 🔂 Select                  |                                                                                                    |                                      |
| 🟠 🕶 🖾 📼 🚔 🕶 Pag                         | ge 🔻 Safety 🔻 Tools 👻 🕢 🥨 🌼 🐘 🗑                                                                                                    |                                      |
| Bus Stop Looku                          | p                                                                                                    | my PS<br>Indianapolis Public Schools |
|                                         | Select a School                                                                                                    |                                      |
|                                         | Select the student's attendance school. If you do NOT know this<br>information, please contact the Office of Student Assignment at (317)<br>226-4415. |                                      |
|                                         | 083 - GEORGE W CARVER<br>088 - ANNA BROCHHAUSE                                                                                                    |                                      |

#### After Selecting School Click On "Submit"

| C Mttp://167.217.    | 249.146/edulog/webguery-school/ D + 2 C X @ Edulog WebQuery X                                                                                   |      |
|----------------------|----------------------------------------------------------------------------------------------------|------|
| × €Convert ▼ BSelect |                                                                                                    |      |
| 🏠 🕶 🔂 👻 🖻 🖶 🕶 P      | Page 🔻 Safety 🔻 Tools 👻 🔞 🤹 🥦 🎲 🖏                                                                                                    |      |
| Bus Stop Look        | up                                                                                                    | my S |
|                      | Select a School                                                                                                    |      |
|                      | Select the student's attendance school. If you do NOT know this information, please contact the Office of Student Assignment at (317) 226-4415. |      |
|                      | © Education Logistics, Inc.                                                                                                    |      |
|                      |                                                                                                    |      |
|                      |                                                                                                    |      |
|                      |                                                                                                    |      |
|                      |                                                                                                    |      |
|                      |                                                                                                    |      |
|                      |                                                                                                    |      |
|                      |                                                                                                    |      |

#### Type Student's Address in "Street Address" Field And Select "Grade" From The Drop Down

| us Stop L | .ookup                                                    |                                                                                                    | my            |
|-----------|-----------------------------------------------------------|----------------------------------------------------------------------------------------------------|---------------|
|           | Enter Information                                         |                                                                                                    |               |
|           | School Selected:<br>Grade:<br>Program:<br>Street Address: | 034 - ELEANOR SKILLEN<br>01  Leave Blank Unless Student is: CTY (Magnet) , ESL , MON (Montessori)<br>935 North Carrollton SUBMIT | Change School |
|           |                                                           |                                                                                                    |               |

#### Select "Boundary Type"

|                              |                                                           | No. of Concession, Name of Street, or other Distances of Concession, Name of Street, Name of Street, Name of S | the second second | - 0 × |
|------------------------------|-----------------------------------------------------------|----------------------------------------------------------------------------------------------------|-------------------|-------|
| (+) (2) (2) http://167.217.2 | 249.146/edulog/webquery-s                                 | chool/WebQueryCustom                                                                                                    |                   | n 🛧 🔅 |
| 🗙 📆 Convert 🔻 🚮 Select       |                                                           |                                                                                                    |                   |       |
| 🏠 🔻 🖾 👻 🚍 🖶 🔻 P              | age ▼ Safety ▼ Tools ▼                                    | Ø ▼ , P ⊕                                                                                                    |                   |       |
| Bus Stop Looki               | up                                                        |                                                                                                    | И                 | ny S  |
|                              | Enter Information                                         |                                                                                                    |                   |       |
|                              | School Selected:<br>Grade:<br>Program:<br>Street Address: | 034 - ELEANOR SKILLEN<br>01  Leave Blank Unless Student is: CTY (Magnet) , ESL , MON (Montessori)<br>CTY CARRONIT                                                                                                    | Change School     |       |
|                              |                                                           |                                                                                                    |                   |       |
|                              |                                                           | © Education Logistics, Inc.                                                                                                    |                   |       |
|                              |                                                           |                                                                                                    |                   |       |
|                              |                                                           |                                                                                                    |                   |       |
|                              |                                                           |                                                                                                    |                   |       |
|                              |                                                           |                                                                                                    |                   |       |
|                              |                                                           |                                                                                                    |                   |       |
|                              |                                                           |                                                                                                    |                   |       |
|                              |                                                           |                                                                                                    |                   |       |
|                              |                                                           |                                                                                                    |                   |       |
|                              |                                                           |                                                                                                    |                   |       |
|                              |                                                           |                                                                                                    |                   |       |
|                              |                                                           |                                                                                                    |                   |       |
|                              |                                                           |                                                                                                    |                   |       |
|                              |                                                           |                                                                                                    |                   |       |
|                              |                                                           |                                                                                                    |                   |       |

#### Click On "Submit"

|              | Tuge Surey 10005                                          |                                                                                                    |               |
|--------------|-----------------------------------------------------------|----------------------------------------------------------------------------------------------------|---------------|
| Bus Stop Loc | okup                                                      |                                                                                                    | My            |
|              | Enter Information                                         |                                                                                                    |               |
|              | School Selected:<br>Grade:<br>Program:<br>Street Address: | 716 - ARSENAL TECHNICAL CAMPUS         12 ▼         CTY ▼       Leave Blank Unless Student is:         322 N GRANT AVE         CTY         SUBMIT | Change School |
|              |                                                           |                                                                                                    |               |
|              |                                                           | © Education Logistics, Inc.                                                                                                    |               |
|              |                                                           |                                                                                                    |               |
|              |                                                           |                                                                                                    |               |
|              |                                                           |                                                                                                    |               |

If There Are Available Stops In The System, The Stops Will Appear From Top To Bottom [Closest To Farthest] Displaying Stop, Distance, Bus Number, And Times.

| User Info   | ormation                      |                                                                                                    |                               |                      |                                                              |                                                                           |                         |
|-------------|-------------------------------|----------------------------------------------------------------------------------------------------|-------------------------------|----------------------|--------------------------------------------------------------|---------------------------------------------------------------------------|-------------------------|
|             | Sch<br>Gra<br>Progr<br>Add    | tool Selected: 716 - ARSENAL TE<br>ade Selected: 12<br>am Selected: CTY<br>ress Entered: 322 N GRANT AVE | CHNICAL CAN                   | IPUS                 | <u>Chang</u><br><u>Chang</u><br><u>Chang</u><br><u>Chang</u> | <u>e School</u><br><u>e Grade</u><br><u>e Program</u><br><u>e Address</u> |                         |
| Stops       | ber Stop Time                 | Stop Description                                                                                         | Distance To S                 | Stop Bus Numb        | er Route Numb                                                | er School Bell Time                                                       | Frequency               |
| 1           | 6:47 AM                       | E NEW YORK & GRANT;                                                                                      | 0.02 mi                       | S312                 | S312                                                         | 7:30 AM                                                                   | MTWUF00                 |
| 2           | 6:44 AM                       | E MICHIGAN ST & N DENNY ST;                                                                              | 0.28 mi                       | S181                 | S181                                                         | 7:30 AM                                                                   | MTWUF00                 |
| 3           | 3:00 PM                       | E NEW YORK & GRANT;                                                                                      | 0.02 mi                       | S312                 | S312                                                         | 2:30 PM                                                                   | MTWUF00                 |
| 4           | 2:50 PM                       | E MICHIGAN ST & N DENNY ST;                                                                              | 0.28 mi                       | S181                 | S181                                                         | 2:30 PM                                                                   | MTWUF00                 |
| 2<br>3<br>4 | 6:44 AM<br>3:00 PM<br>2:50 PM | E MICHIGAN ST & N DENNY ST;<br>E NEW YORK & GRANT;<br>E MICHIGAN ST & N DENNY ST;                        | 0.28 mi<br>0.02 mi<br>0.28 mi | S181<br>S312<br>S181 | S181<br>S312<br>S181                                         | 7:30 AM<br>2:30 PM<br>2:30 PM                                             | MTWUF<br>MTWUF<br>MTWUF |

© Education Logistics, Inc.

### Click On "View The Map" To View Stop On Map Screen [Optional].

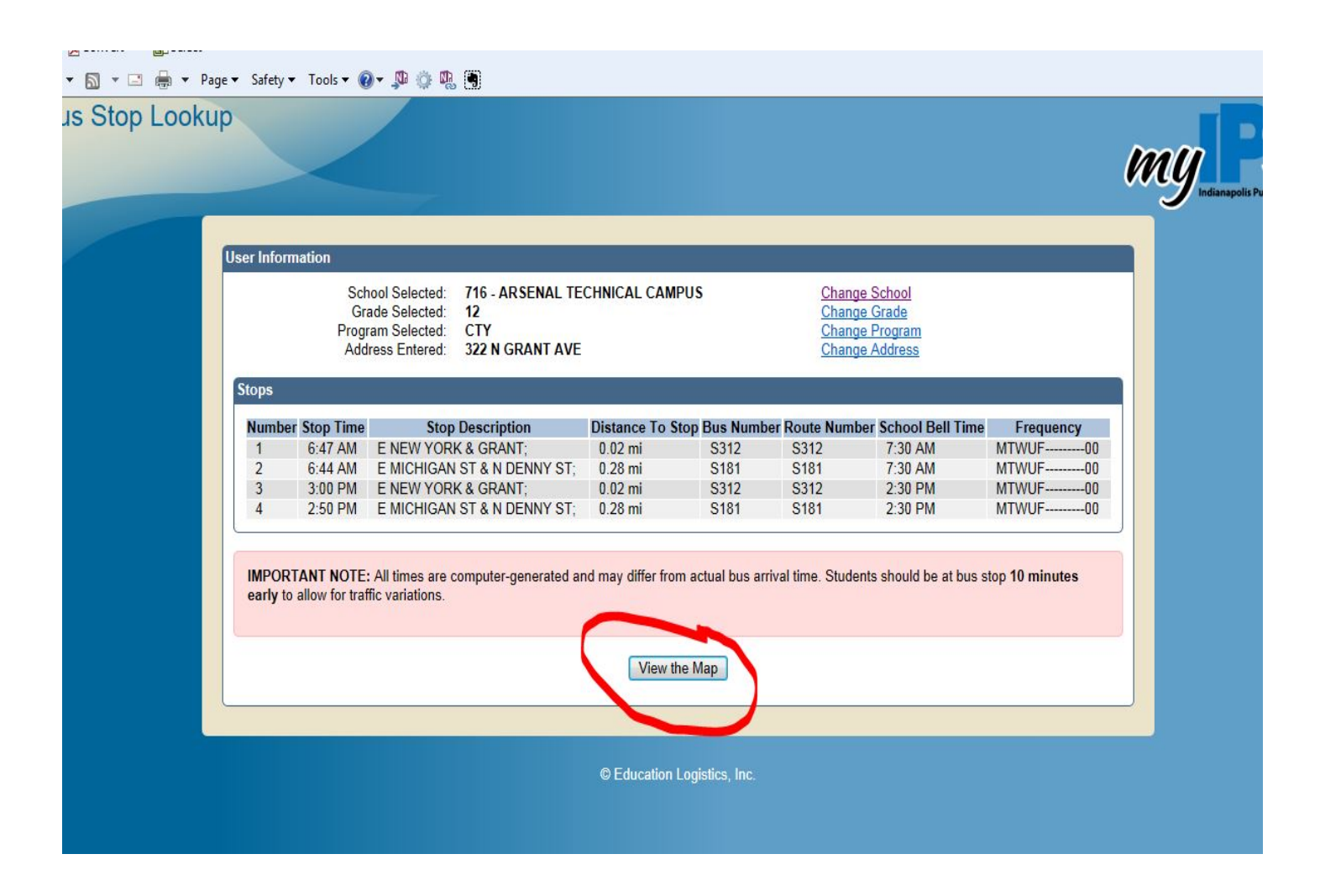

#### Map View

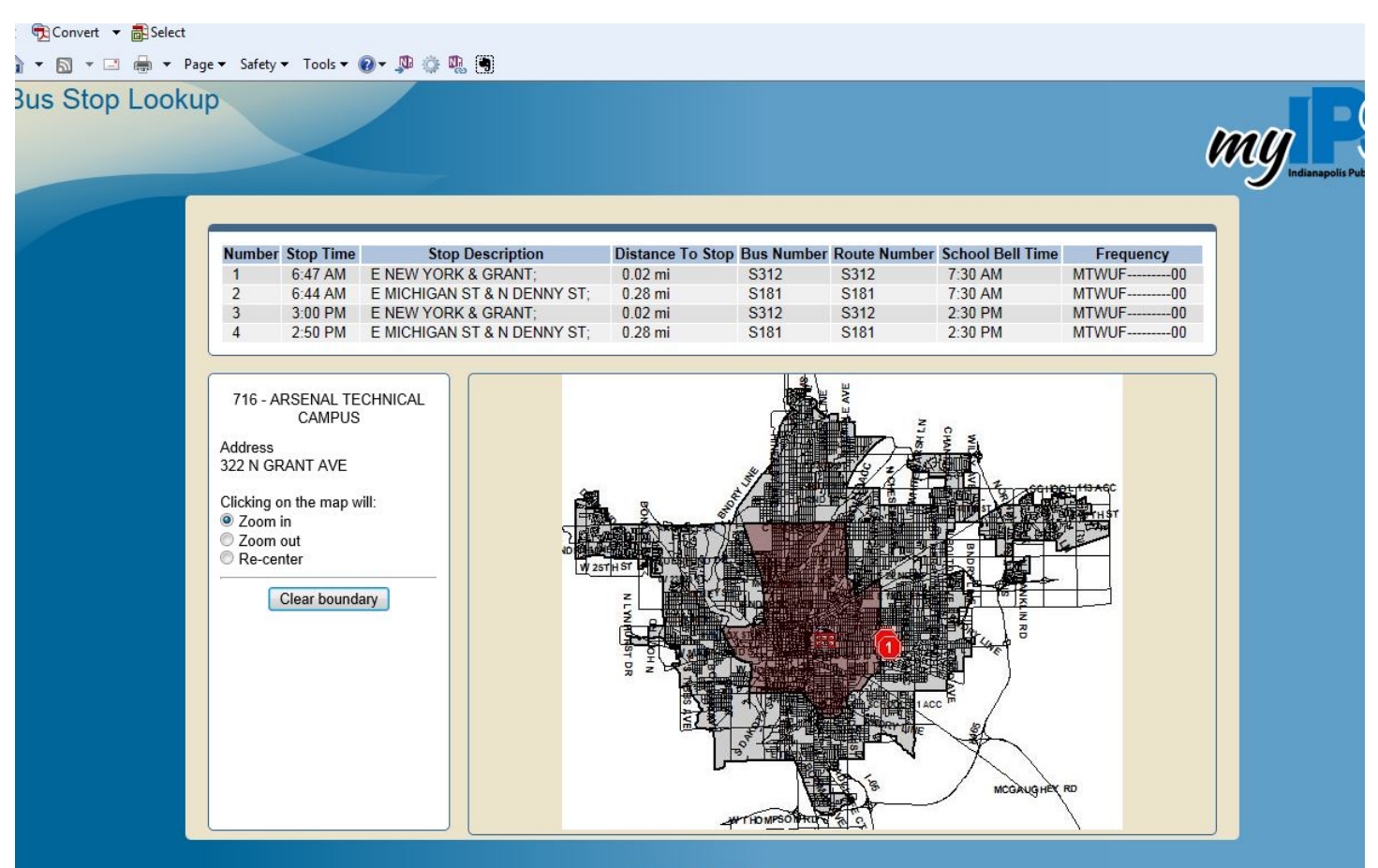

© Education Logistics, In

# Temporary Bus can now be found in School Assistant. Please see School Assistant Tutorial for instructions.

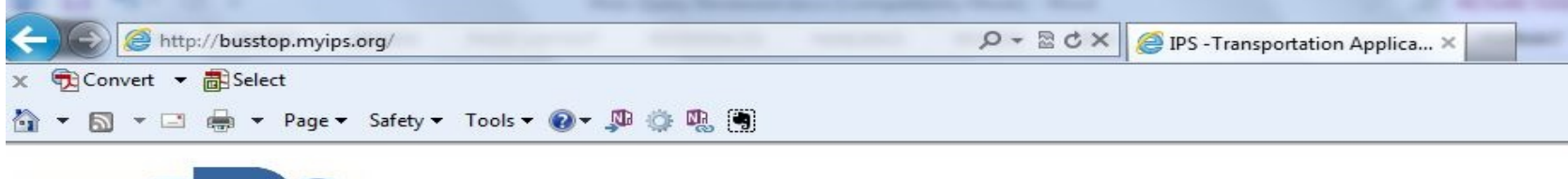

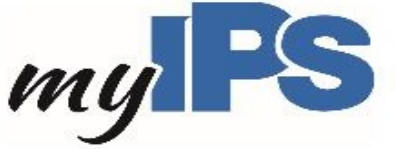

Please choose an application from the list below:

- WebQuery(Bus Stop Lookup) \*\* FALL 2014 \*\*
- School Assistant \*\* FALL 2014 \*\*
- •
- School Bus Delay Listing
- Online WebTrips
- IPS GPS SYSTEM